# Student:

The student will need the following information to complete set-up

- \* Guest First & Last Name
- \* Guest Birthday (Optional)
- \* Guest Email

Student will need to sign into their MyCSC account

Click on 'Profile'

| MyCSC          | Home | Enrollment | Academic | Profile | F   | ancial Aid         | Accounts | Logout |
|----------------|------|------------|----------|---------|-----|--------------------|----------|--------|
|                |      |            |          |         |     |                    |          |        |
| Message Center |      |            |          |         | Wha | it I Owe           |          |        |
| Holds          |      |            |          |         | (   | Current Ba<br>).00 | lance:   |        |

## Click on 'Guest Access'

| Links                    |
|--------------------------|
| Change of Name           |
| Update Emergency Contact |
| Guest Access             |
| Update Ferpa Information |
|                          |

## Student needs to enter in the email address for the parent/guardian and click 'Submit'

| Guest Access                                                                                                    |
|----------------------------------------------------------------------------------------------------|
| Return to Profile                                                                                                    |
| Manage Guest Access                                                                                                    |
| You have the option of giving parents and/or other guests access to your student related information, either "online" via your campus website, or "in person" with campus personnel. For example, you may give your guest the ability to pay your bill, view your grades and/or financial aid information, or speak with someone on your behalf.                                                                                                    |
| Existing Guests<br>Previously created guest accounts will be listed. Click on that guest to view/manage the guest access. If you have created duplicate guest IDs using the same email account you will need to pick the Guest ID that<br>you want associated with your student information. Other guest IDs using that same email address will be removed from your account. If your guest's email address has changed or is incorrect, you will need to add<br>a new guest with the email address and communicate the change to your guest. An email will be sent to the guest with the new user id and password. |
| New Guests                                                                                                    |
| To add a new guest, enter the email address of your guest.                                                                                                    |
| Email                                                                                                    |
|                                                                                                    |
|                                                                                                    |

On the next screen the student will need to enter

- Guest First Name
- Guest Last Name
- Guest Birthday (Optional)

Click 'Save' - Once the information has been entered...

| Return to Profile         New Guest Registration         Ialalal2020@gmail.com does not have a guest account. You can create one by completing the form below.         Guest First Name * | eturn |
|----------------------------------------------------------------------------------------------------|-------|
| Guest First Name                                                                                                    |       |
| Guest Last Name * Please fill out this field.                                                                                                    |       |
| Guest Last Name                                                                                                    |       |
| Guest Date Of Birth                                                                                                    |       |
| mm / dd / yyyy                                                                                                    |       |
| Save                                                                                                    |       |

This screen is where the student will select what options the Parent/Guest will have access to:

Personal Information - Phone Number, Address, Email Address, & To Do List

Financial Aid - All Financial Aid Information & To Do List Items

Student Accounts - Pay Bills, Account History, and 1098-T Forms

Student Records - Grades & Class Schedules

| Return to Profile                                                                                                    |                                                                                                    |                                                                                                    |                                                                                                    |
|----------------------------------------------------------------------------------------------------|----------------------------------------------------------------------------------------------------|----------------------------------------------------------------------------------------------------|----------------------------------------------------------------------------------------------------|
| I Understand                                                                                                    |                                                                                                    |                                                                                                    |                                                                                                    |
| By clicking the SAVE button, you are agreeing to th<br>have activity, and you can modify these permission                                                                                                    | e disclosure of the personally identifiable info<br>s at any time.                                                                                      | rmation contained in your education records to this guest. You                                                                                                    | r selection will be valid for all colleges for which you                                                                      |
| n order for me to maximize my academic experienc<br>vebraska State College personnel* (PSC and WSC<br>ncluding coaches, and administrators) to discuss r                                                                                                    | e at the Nebraska State College <sup>*</sup> (PSC and V<br>c), who are in possession of my education rec<br>my academic performance with and to provide | /SC), as facilitated through communication, support and monito<br>ords, (e.g. my professors, tutors, advisors, the Office of the Re<br>any record or information concerning my academic record or a | ring of my academic efforts, I give permission to<br>gistrar/Records, the Athletic Department Staff,<br>icademic performance. |
| Once the SAVE butten has been pushed an email                                                                                                    | will be sent to the quest letting them know that                                                                                                    | t they have been processed and what they need to do next. The                                                                                                    | he Shared Secret will also be provided to them for                                                                            |
| uture identification needs.                                                                                                    | will be sent to the guest letting them who who                                                                                                    |                                                                                                    |                                                                                                    |
| ince the SAVE building has been pushed, an emain<br>inture identification needs.                                                                                                    | ucation information to anyone without a signe                                                                                                    | d FERPA release from the student.                                                                                                    |                                                                                                    |
| uture identification needs.<br>Chadron State College will not release student ed.<br>Permissions for Candance Blah - SP421896<br>Online O                                                                                                    | ucation information to anyone without a signe                                                                                                    | d FERPA release from the student.                                                                                                    | Return                                                                                                    |
| Chadron State College will not release student ed<br>Chadron State College will not release student ed<br>Permissions for Candance Blah - SP421896<br>Online ©                                                                                                    | ucation information to anyone without a signe                                                                                                    | d FERPA release from the student.                                                                                                    | Return                                                                                                    |
| Chadron State College will not release student ed<br>Chadron State College will not release student ed<br>Permissions for Candance Blah - SP421896<br>Online O                                                                                                    | ucation information to anyone without a signe                                                                                                    | d FERPA release from the student.<br>Personal Information<br>Financial Aid                                                                                                    | Return                                                                                                    |
| Chadron State College will not release student ed<br>Permissions for Candance Blah - SP421896<br>Online O                                                                                                    | In Person <b>1</b>                                                                                                    | d FERPA release from the student.<br>Personal Information<br>Financial Aid<br>Student Accounts                                                                                                    | Return                                                                                                    |
| Chice the SAVE buildin has been pushed, an email intrue identification needs. Chadron State College will not release student ed Conline  Conline Conline Conl                                                                                           | In Person <b>1</b>                                                                                                    | d FERPA release from the student.<br>Personal Information<br>Financial Aid<br>Student Accounts<br>Student Records                                                                                   | Return                                                                                                    |
| Conce the SAVE buildin has been pushed, an email<br>iuture identification needs. Chadron State College will not release student ed<br>Permissions for Candance Blah - SP421896<br>Online O<br>Charles College will not release student ed<br>Charles College will not release student ed<br>Charles College wi | ucation information to anyone without a signed<br>In Person                                                                                             | d FERPA release from the student.<br>Personal information<br>Financial Aid<br>Student Accounts<br>Student Records                                                                                   | Return                                                                                                    |
| Chice in SAVE bound has been pushed, an email<br>iture identification needs. Chadron State College will not release student ed<br>Permissions for Candance Blah - SP421896<br>Online O<br>Charles College will not release student ed<br>Permissions for Candance Blah - SP421896<br>Online O<br>Shared Secret *                                                                                                    | In Person <b>O</b>                                                                                                    | d FERPA release from the student.<br>Personal Information<br>Financial Aid<br>Student Accounts<br>Student Records                                                                                   | Return                                                                                                    |

Students need to enter a Shared Secret, however for CSC this will not replace the FERPA. If a student wishes for a parent/guardian to have access in person, via email or phone they will still have to fill out the FERPA. It states that in the paragraph above.

Once they have clicked all the boxes that they wish to grant access to – they need to click 'SAVE'

Once Save is clicked – The email address that was provided will receive a message with the information needed for the parent/guest to be able to sign-in.

At any time the student decides to change the access privileges they will have to login to their MyCSC

Click on Guest Access under Profile Tab

#### Click on "Manage"

| Guest Access                                                                                                    |  |  |  |  |  |  |
|----------------------------------------------------------------------------------------------------|--|--|--|--|--|--|
| Return to Profile Manage Guest Access You have the option of giving parents and/or other guests access to your student related information, either "online" via your campus website, or "in person" with campus personnel. For example, you may give your guest the ability to pay your bill, view your grades and/or financial aid information, or speak with someone on your behalf.                                                                                                    |  |  |  |  |  |  |
| Existing Guests Previously created guest accounts will be listed. Click on that guest to view/manage the guest access. If you have created duplicate guest IDs using the same email account you will need to pick the Guest ID that you want associated with your student information. Other guest IDs using that same email address will be removed from your account. If your guest's email address has changed or is incorrect, you will need to add a new guest with the email address and communicate the change to your guest. An email will be sent to the guest with the new user id and password. |  |  |  |  |  |  |
| Candance Blah<br>Account: SP421896<br>Email: blahblah2020@gmail.com                                                                                                    |  |  |  |  |  |  |
| New Guests<br>To add a new guest, enter the email address of your guest.<br>Email Submit                                                                                                    |  |  |  |  |  |  |
|                                                                                                    |  |  |  |  |  |  |

Select or De-Select the information they want/do not want shared

#### Click 'Save'

This will send a new email to let the parent/guest know that their access has been updated.

# Parent:

#### www.csc.edu

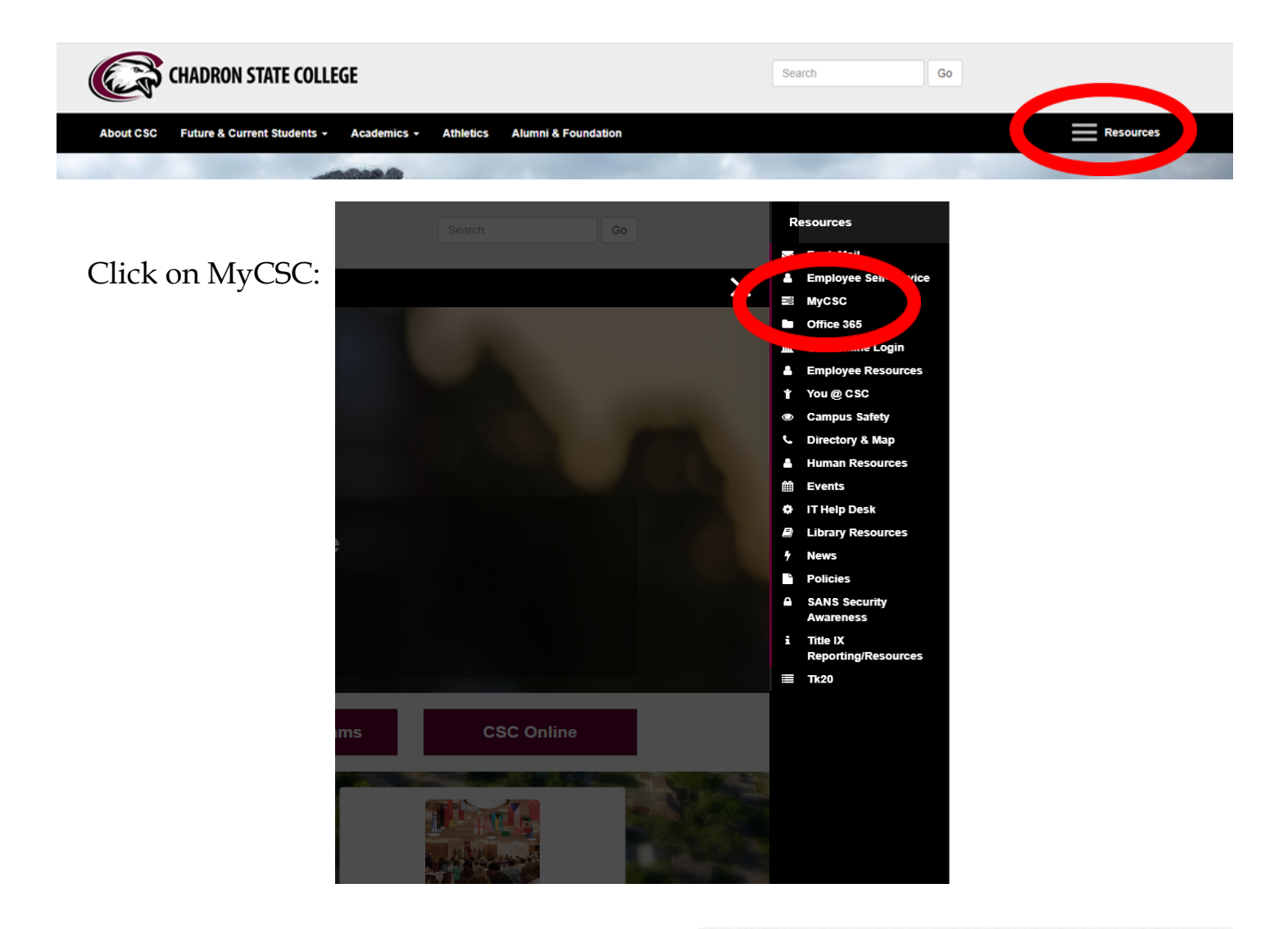

# Login with their

SP ID & The password that was sent to them...

| sampus colu    | Iona Eogin      |      |
|----------------|-----------------|------|
| NUID           |                 |      |
| SP421896       |                 |      |
| Password       |                 |      |
| •••••          |                 |      |
| Enable Accessi | bility Mode     |      |
|                | Submit          |      |
|                | Forgot Password |      |
|                |                 | 1997 |

This is what the dashboard looks like for the parent/guest:

This student had granted the parent/guest access to view all information. You can see that because all tiles have the green check mark next to "granted." If an area has not been granted access the tile will be grayed-out with not check mark.

The parent can then click into any of the tiles that they are granted permission to...

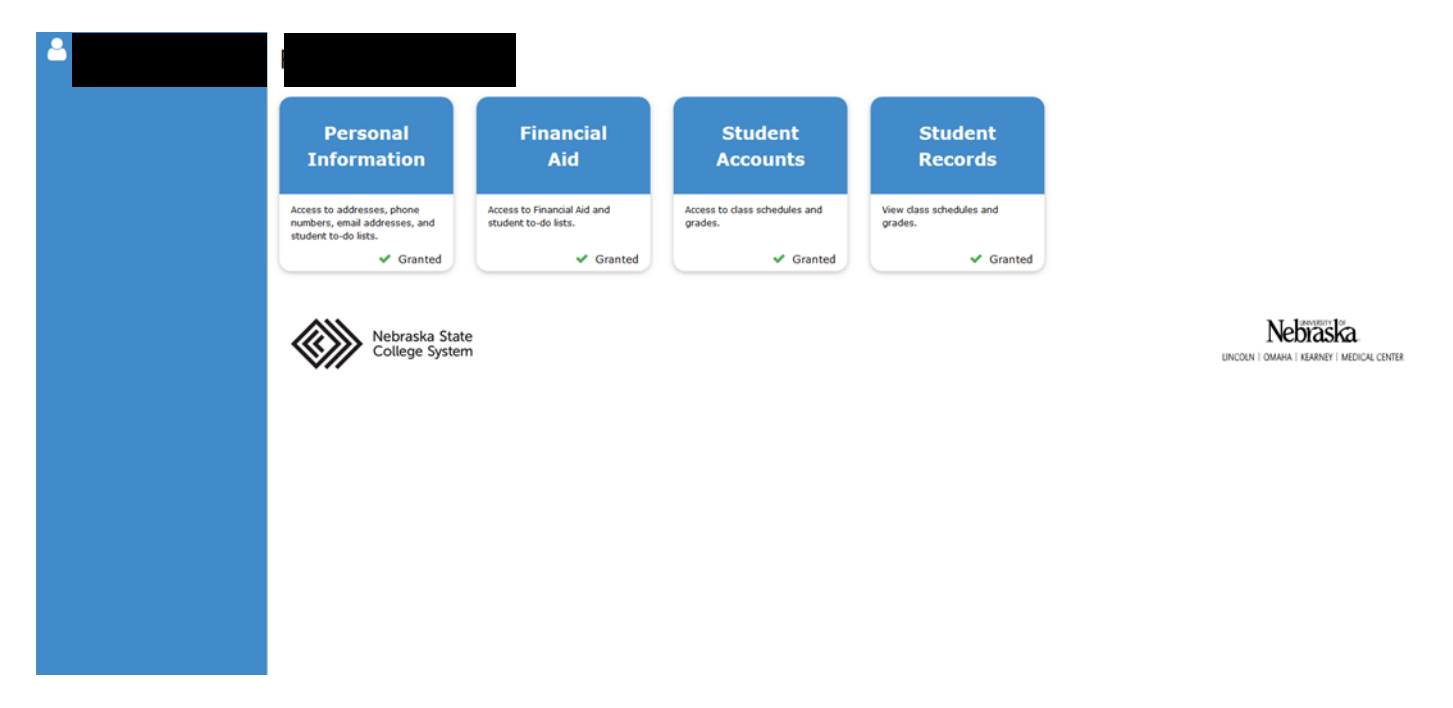

If the parent/guardian has multiple students – All of the student's names will show up on the left hand side.

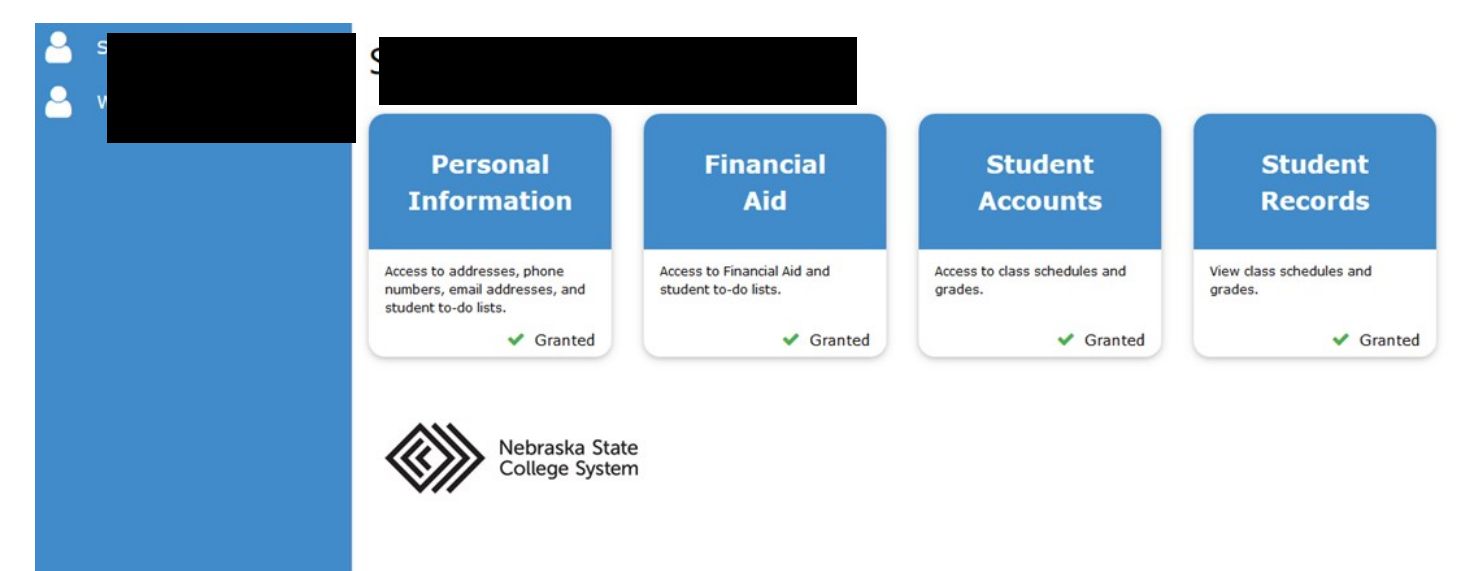

Once they click on a tile they are re-routed to a screen that looks like this...

If there is a section that has not been granted access it will not show up here...

| MyCSC Home Logout          |                                         |                                |                        |           |
|----------------------------|-----------------------------------------|--------------------------------|------------------------|-----------|
|                            |                                         |                                |                        |           |
| Message Center             | What I Owe                              |                                | Grades                 |           |
| To Dos                     | 0.00                                    |                                | View Grades            |           |
|                            | Make a Payment                          |                                |                        |           |
| Financial Aid              |                                         |                                |                        | ]         |
| View Einsneid Ald          | Classes                                 |                                |                        |           |
| TER FIGURE RV              |                                         |                                | Enrolled - Spring 2020 |           |
|                            | Regular Academic Session Jan 13 - May 0 | 18                             |                        |           |
| Dasaurose                  | Course                                  | Title                          | Day/Time               | Location  |
| Resources                  | CA - 130 9901                           | INTERPERSONAL COMMUNICATION    | MW 12:00PM - 12:50PM   | C-ADM 230 |
| CSC Home                   | FYI - 169V 7901                         | NUTRITION, WEIGHT LOSS & WELL  | TBA TBA- TBA           | TBA       |
| Student Analomin Chiendar  | HUM - 235 0100                          | HUMAN TRAD IV::MODERN & POST-M | TR 12:30PM - 01:45PM   | C-ADM 242 |
| Suveri Plavenic Caelda     | Eight Week - First Jan 13 - Mar 06      |                                |                        |           |
| Academic Programs          | HPER - 233 99A1                         | PERSONAL HEALTH/WELLNESS       | MWF 11:00AM - 11:50AM  | C-ACT 202 |
| Admissions Office          |                                         |                                |                        |           |
| Business Office            | Account Activity                        |                                |                        |           |
|                            | Term-                                   |                                |                        |           |
| Campus Directory           |                                         |                                |                        |           |
| START/Financial Aid Office | No Activity Found                       |                                |                        |           |
| Housing & Residence Life   |                                         |                                |                        |           |
| Records Office             |                                         |                                |                        |           |
| Los Out                    |                                         |                                |                        |           |
|                            |                                         |                                |                        |           |
| Profile                    |                                         |                                |                        |           |
| Personal Information       |                                         |                                |                        |           |